# Canon

# U-ザビームプリンタ

# リモートリガイド

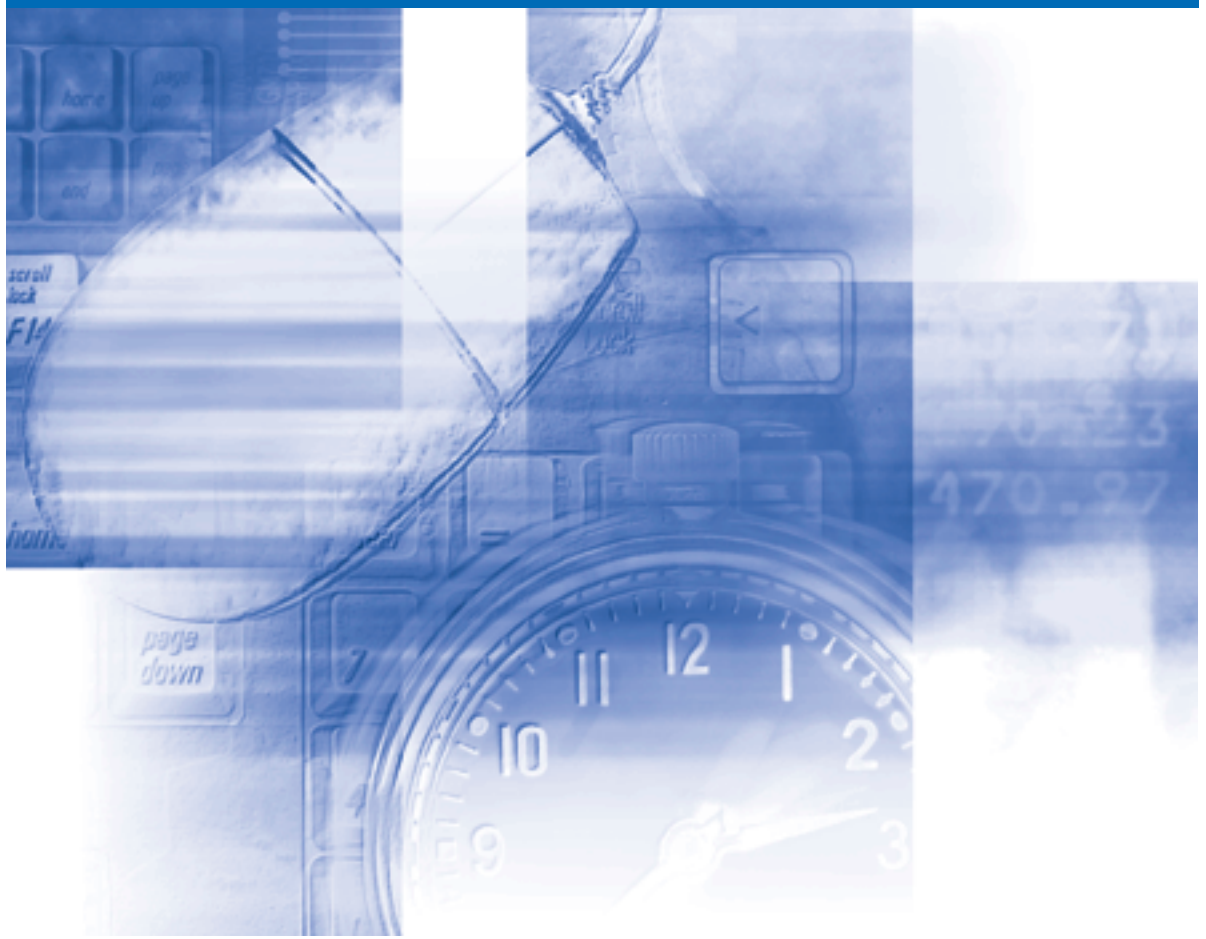

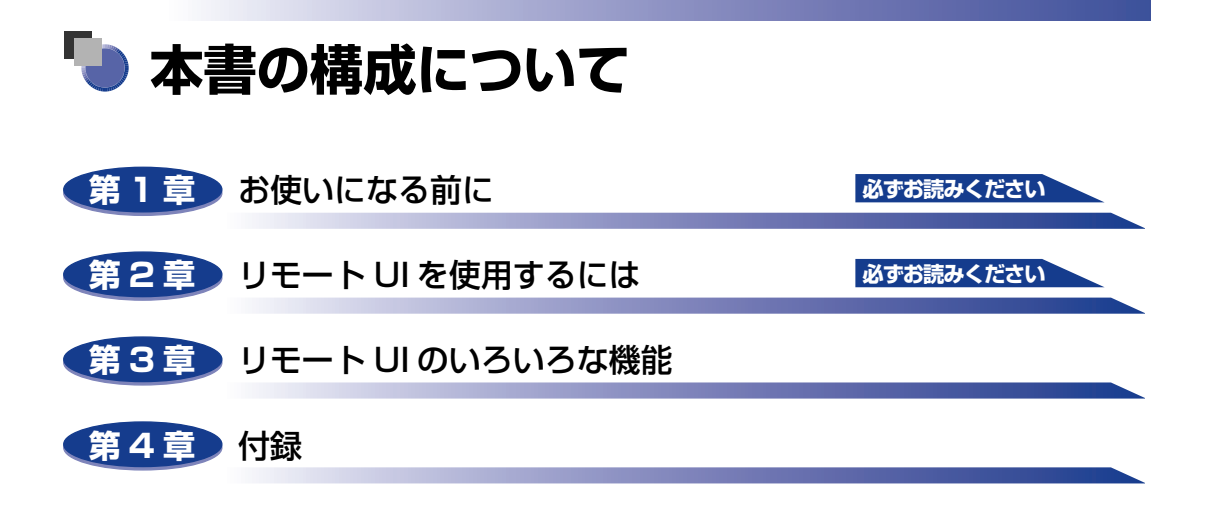

#### ●ご確認ください

・ PDF形式のマニュアルを表示するには、Adobe Reader/Adobe Acrobat Reader が必要です。ご使用のシステムに Adobe Reader/Adobe Acrobat Reader がイ ンストールされていない場合は、アドビシステムズ社のホームページからダウン ロードし、インストールしてください。

- 本書にあーごて著な点や誤り、または記載漏れなどお気付きのことがありましたら、ご連絡ください。 ・ 本書にカーご不著な点や誤り、または記載漏れなどお気付きのことがありましたら、ご連絡ください。 ・ 本書の内容を無断で転載することは禁止されています。

<sup>•</sup>本書に記載されている内容は、予告なく変更されることがあります。あらかじめ、ご了承ください。

リモート UI 上で使用している GIF画像は、Adobe Systems Incorporated (アドビ システムズ社)の Photoshop で作成されています。

# 目次

| はじめにii        | ii |
|---------------|----|
| 本書の読みかたii     | ii |
| マークについて ii    | ii |
| ボタンの表記について ii | ii |
| 画面についてi       | V  |
| 略称についてi       | V  |
| 規制について        | v  |
| 商標について        | V  |

#### 第1章 お使いになる前に

| リモート UI の特長 | <br> | <br>• • | ••• | ••• | • • | <br>• • | <br>• • | • • | • • | • • • | ••• | •• | <br>1-2 |
|-------------|------|---------|-----|-----|-----|---------|---------|-----|-----|-------|-----|----|---------|
| 必要なシステム環境   | <br> | <br>    |     |     |     | <br>    | <br>    |     |     |       |     |    | <br>1-4 |

#### 第2章 リモート UIを使用するには

| リモート UI を起動する   | 2 |
|-----------------|---|
| リモート UI の画面構成2- | 4 |
| 管理者モードにログインする2- | 6 |

#### 第3章 リモート UI のいろいろな機能

| プリンタの状態を表示・管理する(デバイス管理)                       | 3-2   |
|-----------------------------------------------|-------|
| 表示手順                                          | . 3-2 |
| 現在の状態を表示する([状態]ページ)                           | . 3-3 |
| プリンタの情報を表示・変更する([情報]ページ)                      | . 3-8 |
| プリンタの装備を確認する([装備]ページ)                         | 3-10  |
| ネットワーク設定を表示・変更する([ネットワーク] ページ)                | 3-11  |
| 印刷履歴を表示する(ジョブ管理)                              | .3-13 |
| リンク先を表示・変更する(サポートリンク)                         | .3-14 |
| 表示手順                                          | 3-14  |
| リンク先を変更する・・・・・・・・・・・・・・・・・・・・・・・・・・・・・・・・・・・・ | 3-15  |

#### 第4章 付録

| 志리 |     |     |   |   |     |  |   |     |   |   |   |   |   |   |     |         |     |   |   |   |   |   |   |   |   |   |  |   |   |   |   |     |   |   |   |   |     | 1_ | 0        |
|----|-----|-----|---|---|-----|--|---|-----|---|---|---|---|---|---|-----|---------|-----|---|---|---|---|---|---|---|---|---|--|---|---|---|---|-----|---|---|---|---|-----|----|----------|
| ホコ | • • | • • | • | • | • • |  | • | • • | • | • | • | • | • | • | • • | <br>• • | • • | • | ٠ | ٠ | ٠ | • | • | • | • | • |  | ٠ | • | • | • | • • | • | ٠ | • | • | • • | +- | <b>_</b> |

# はじめに

このたびはキヤノン製品をお買い上げいただき、誠にありがとうございます。本製品の機能を十分に ご理解いただき、より効果的にご利用いただくために、ご使用前にこの取扱説明書をよくお読みくだ さい。また、お読みいただきました後も大切に保管してください。

# 本書の読みかた

## マークについて

本書では、操作上必ず守っていただきたい事項や操作の参考となる説明などに、下記のマー クを付けています。

- ●重要 操作上、必ず守っていただきたい重要事項や制限事項が書かれています。誤った操作によるトラブルを防ぐために、必ずお読みください。
- ※ メモ 操作の参考となることや補足説明が書かれています。お読みになることをおす すめします。

## ボタンの表記について

本書では、ボタン名称を以下のように表しています。

- ・コンピュータ画面上のボタン:[ボタン名称]
  - 例:[OK]

[変更]

# 画面について

本書で使われているコンピュータ操作画面は、お使いの環境によって表示が異なる場合があります。

操作時にクリックするボタンの場所は、〇〇〇(丸)で囲んでいます。

また、操作を行うボタンが複数表示されている場合は、それらをすべて囲んでいますので、 ご利用に合わせて選択してください。

| 1        | パスワードを入力して、[ログイン]をクリックします。                                                                                                    |
|----------|----------------------------------------------------------------------------------------------------|
|          | 3015-1001(19:276-27)5:108310-14crosoft latered Latered Later                                                                                                    |
|          | 27/0.200 @ http://102.160/2015/cos/http://                                                                                                    |
|          |                                                                                                    |
|          | Hoster 25<br>トップページ 総理時 2 2                                                                                                    |
|          | このかき変換者に下にローデバイス状態 ④ 印刷できます。<br>ガインで意す。                                                                                                    |
|          | デバイス名:     製品名: LBP5100                                                                                                    |
| 操作時にクリック | 2019年1月1日<br>1月1日日<br>1月1日日<br>1月11日<br>1月111<br>1月111<br>1月1111<br>1月1111<br>1月1111<br>1月1111<br>1月1111<br>1月1111<br>1月1111<br>1月1111<br>11111<br>11111<br>11111<br>11111<br>11111<br>11111 |
| するボタン    |                                                                                                    |
|          | 2719次音座<br>ジョブ音座                                                                                                    |
|          | サポートリンク 手差し給紙口                                                                                                    |
|          | カセット1 A4用紙                                                                                                    |
|          |                                                                                                    |
|          |                                                                                                    |

## 略称について

本書に記載されている名称は、下記の略称を使用しています。

Microsoft<sup>®</sup> Windows<sup>®</sup> operating system : Windows

# 規制について

## 商標について

Canon、Canon ロゴ、LBP、NetSpotは、キヤノン株式会社の商標です。 Adobe、Adobe Acrobat、Adobe Reader、Photoshopは、Adobe Systems Incorporated (アドビ システムズ社)の商標です。 Apple、Macintoshは、米国 Apple Computer, Inc.の商標です。 Microsoft、Windowsは、米国 Microsoft Corporationの米国および他の国における登 録商標です。

Ethernet は、米国 Xerox Corporation の商標です。

その他、本書中の社名や商品名は、各社の登録商標または商標です。

# CHAPTER

# お使いになる前に

この章では、リモート UI の特長やリモート UI を使用できるシステムの環境について説明しています。

| リモート UI の特長 | 1-2 |
|-------------|-----|
| 必要なシステム環境   |     |

# リモート UI の特長

リモート UI は、お手持ちの Web ブラウザを使ってプリンタの管理を行うためのソフトウェ アです。Web ブラウザからネットワークを経由してプリンタにアクセスし、プリンタの状 況の確認やジョブ履歴の確認、各種設定などができます。リモート UI には、以下のような 特長があります。

- メモ ・リモート UIの表示画面および操作・設定できる内容は、プリンタの機種やオプションの装着状況によって異なります。詳しくは、「第3章 リモート UIのいろいろな機能」を参照してください。
  - ここでは、プリンタはLBP5100、OSは Windows XP Professional を使用している画 面例で説明します。

#### ■ Web ブラウザ以外のソフトウェアは必要ありません

リモート UI を使用するためのソフトウェア(Web サーバ)はネットワークボードに内 蔵されていますので、Web ブラウザ以外のソフトウェアを用意する必要はありません。 Web ブラウザを起動してプリンタの IP アドレスを指定すると、リモート UI の画面が表 示され、リモート UI を使えるようになります。

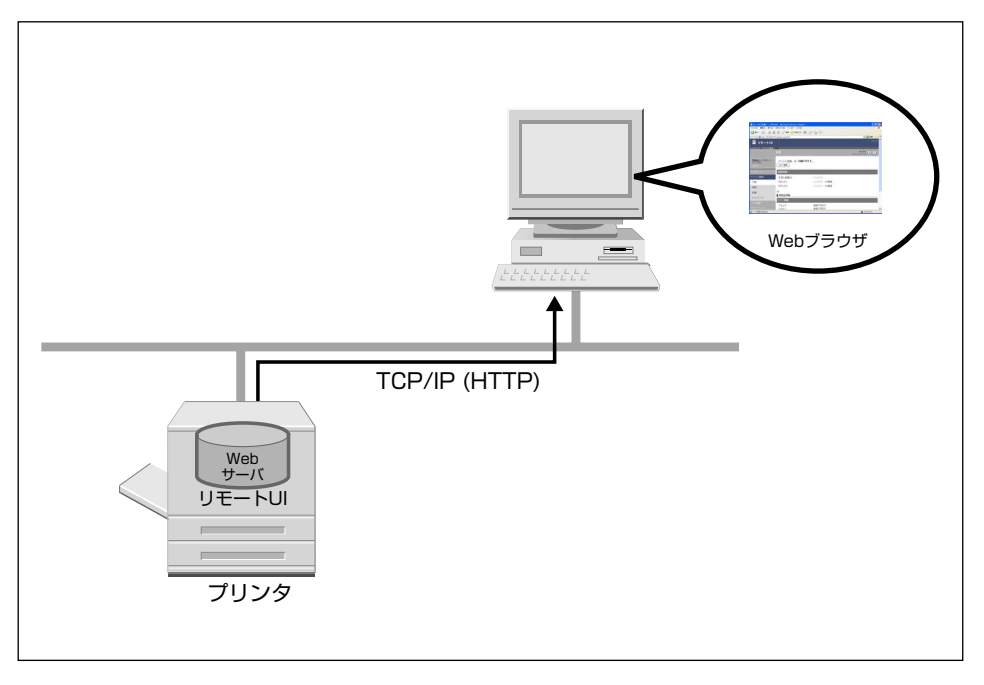

#### ■ ネットワーク上のコンピュータからプリンタの状況を確認できます

リモート UI は、ネットワーク経由でプリンタにアクセスして、現在の状況や各種情報、 ジョブの履歴などを表示させることができます。プリンタの前に行かなくても、離れた 場所からコンピュータでプリンタを管理できます。

|                                | 00 - Nicrosoft Internet Explore |           |                                 |
|--------------------------------|---------------------------------|-----------|---------------------------------|
| 77-(ルE) 編集(E) 表示(U)            | おうにんりの ツールひ ヘルプロ                |           | <u></u>                         |
| 🌀 📧 • 💿 · 💌 🙎                  | ) 🏠 🔎 糖脂 🤺 お死に入り 🤞              | 3 🗟 · 🖕 🖂 |                                 |
| アドレス(D) 👔 http://192.168.0.21  | 5/cab/dev_stat.shtml            |           | 💌 🛃 移動 - リンク 🤒                  |
| 盲 リモートリ                        |                                 |           | L0P5100                         |
| トゥラページ》 デバイス管理》                | 状態>                             |           |                                 |
|                                |                                 |           | 最終更新<br>2006 10:27 18:16:56 📿 ? |
| 管理者モードでログイン<br>しています。<br>ログアウト | デバイス状態: • 印刷て<br>エラー情報          | さます。      |                                 |
| トップページ                         | 給紙情報                            |           |                                 |
| デバイス管理                         | 手差し給紙口                          |           |                                 |
| 状態                             | カセット1                           | A4用紙      |                                 |
| 情報                             | カセット2                           |           |                                 |
| 装備                             |                                 |           |                                 |
| ネットワーク                         | 消耗品情報                           |           |                                 |
| AL-HADIN                       | トナー残量                           |           |                                 |
| フォノ管理                          | ブラック                            | 使用できます    |                                 |
| 🛃 ページが表示されました                  | 110-                            | 使用できます    | 🖉 (1)g-#yt                      |

#### ■ プリンタのさまざまな設定や確認がコンピュータからできます

リモート UI では、ネットワークの設定や、プリンタの状態を確認することができます。 また、管理者モード(パスワードを入力して、ログインするモード)があり、プリンタ の管理に関わるような設定や操作は管理者のみが行えるようになっています。

| 🗿 ሀዊ – ትመ በአቃት 9 – ዕበ። : ሀ     | 8P5100 - Nicrosoft Internet Explorer |                                 |                               |
|--------------------------------|--------------------------------------|---------------------------------|-------------------------------|
| 77イル(E) 編集(E) 表示(U)            | お気に入り図 ツール田 ヘルプ国                     |                                 | <b>1</b>                      |
| 🌀 🗷 - 🕥 - 💌 🙆                  | 🚯 🔎 🕸 🥎 аяксло 🤣 🝰                   | • 🖕 🖂                           |                               |
| アドレス(D) 👔 http://192.168.0.215 | /cab/net.shtml                       |                                 | 💌 🛃 移動 リンク 🎽                  |
| 盲 リモートリ                        |                                      |                                 | L095100                       |
| トゥブページ》 デバイス管理》                | ネットワーク>                              |                                 |                               |
|                                | ネットワーク                               |                                 | 最終更新<br>2008 10/27 18:19/02 ? |
| 管理者モードでログイン<br>しています。          | ネットワークインタフェース                        |                                 |                               |
| 0070F                          |                                      |                                 | リセット ネットワーク論定一覧               |
| トップページ                         | インタフェース :                            | Fast Ethernet 10/10             | 00BaseT                       |
| デバイス管理                         | 伝送速度:<br>MACアFレス:                    | 10/100Mbps<br>00 00 85 92 A9 E2 |                               |
| 状態                             |                                      |                                 |                               |
| 情報                             | ファームウェア                              |                                 |                               |
| 装備                             |                                      | [                               | ダウンロードサイト ファームウェアの更新          |
| ネットワーク                         | 名称:                                  | NB-C2                           |                               |
| ジョブ管理                          | バージョン :                              | 1.XX                            |                               |
| サポートリンク                        |                                      |                                 | ×                             |
| 🛃 ページが表示されました                  |                                      |                                 | 1/2/9-7/91                    |

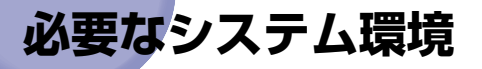

リモート UIは、以下のシステム環境での動作を保証しています。

- ・Web ブラウザ Netscape Navigator 4.7 以降 Internet Explorer 4.01SP1 以降
- OS 上記の Web ブラウザが動作する OS
- ディスプレイ 解像度:800×600ピクセル以上 表示色:256 色以上
- ※ メモ Web サーバなど、上記以外のソフトウェアは必要ありません。(Web サーバはプリンタ に内蔵されています。)

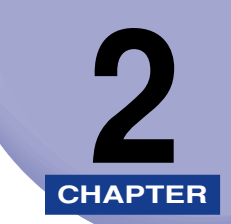

# リモート UI を使用するには

この章では、リモート UIの起動方法や画面の構成について説明しています。

| リモート UI を起動する | 2-2 |
|---------------|-----|
| リモート UI の画面構成 | 2-4 |
| 管理者モードにログインする |     |

# リモート UI を起動する

Web ブラウザを使って、リモート UI を起動します。

ここでは、プリンタは LBP5100、OSは Windows XP Professional を使用している 画面例で手順を説明します。

## Web ブラウザを起動します。

### 2 [アドレス] または [場所] に以下の URL を入力したあと、キーボードの [ENTER] キーを押します。

http:// <プリンタの IP アドレス> / 入力例: http://192.168.0.215/

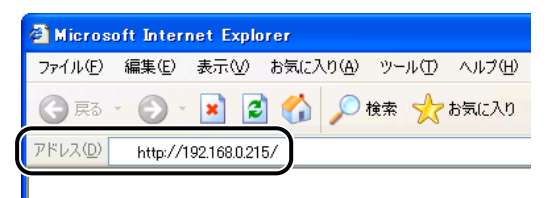

#### リモート UI の画面が表示されます。

| ③リモートULTトップページ1::L             | 8P5100 - Nicrosoft Internet Explorer |                               |
|--------------------------------|--------------------------------------|-------------------------------|
| ファー(ルE) 編集(E) 表示(2) ;          | BWC2010 9-110 11170                  |                               |
| 🌀 🗷 - 🔘 - 🐹 🛃                  | 🟠 🔎 📾 👷 875.CAU 🤣 😥 🔜                |                               |
| アドレス(D) 👔 http://192.168.0.215 | 'cab/tap.shtml                       | 🐱 🔂 移動 リンク 🎽                  |
| וטא-דע 📋                       |                                      | L0P5100                       |
| トップページン                        |                                      |                               |
|                                |                                      | 最終更新<br>2005 10/27 18:19:39 2 |
| and Contractor Users           |                                      |                               |
| ダインできます。                       | デバイス状態 🕒 印刷できます。                     |                               |
| 管理者バスワード:                      |                                      |                               |
|                                | デバイス名:                               | - Inning                      |
| ※デバイスの設定を行うに                   | 製品名: LBP5100                         |                               |
| してロダインしてください。                  | a32882.489771 -                      |                               |
| 0545                           |                                      | ·                             |
| トップページ                         |                                      |                               |
| デバイス管理                         |                                      |                               |
| ジョブ管理                          | 給紙情報                                 |                               |
| サポートリンク                        | 手差し給紙口                               |                               |
|                                | カセット1 A4用紙                           |                               |
|                                | determine compare                    | ×                             |
| ● ページが表示されました                  |                                      | 🔮 インターネット                     |

- 重要 ・プリンタのIPアドレスがわからないときは、ネットワークステータスプリントを参照する かネットワーク管理者に相談してください。ネットワークステータスプリントについて は、ネットワークガイド「第2章 ネットワーク環境で印刷する環境を設定するには」を 参照してください(Macintoshをお使いの場合、ネットワークステータスプリントの印 刷はできません)。
  - DNS サーバにプリンタのホスト名が登録されているときは、IP アドレスのかわりに [ホ スト名.ドメイン名] で入力することもできます。
     例:http://my\_printer.xy\_dept.company.co.jp/
  - ・リモート UIの画面が表示されない場合は、入力した IP アドレスまたは[ホスト名.ドメイン名] が正しいか確認してください。正しく入力されていてもリモート UIの画面が表示されない場合は、ネットワーク管理者に相談してください。
  - プロキシサーバ経由で接続することはできません。プロキシサーバをお使いの環境では、 以下のような設定を行ってください。(設定はネットワーク環境によって異なりますので、 ネットワーク管理者に相談してください。)
    - ・Web ブラウザのプロキシサーバの設定で、[例外](プロキシを使用しないアドレス)に プリンタの IP アドレスを追加します。
  - •Web ブラウザでクッキー(Cookie)が利用できるように設定してください。
  - 同時に複数のリモート UIを起動しているときは、最後に行った設定が有効になります。リ モート UIは 1 つだけ起動することをおすすめします。
- 必 メモ お使いの環境によっては、上記の操作をしてもリモート UI の画面が表示されないときが あります。このようなときは、[アドレス] または [場所] に「http:// <プリンタの IP アドレス> /cab/top.shtml]を入力して、ページを表示しなおしてください。

# <mark>リモー</mark>ト UI の画面構成

SE ここでは、プリンタは LBP5100、OSは Windows XP Professional を使用している
 面面例で説明します。

リモート UI にアクセスすると、次のような画面が表示されます。

| 🗿 ሃ E -  F W IF#7 ላ -                                               | BP5100 - Nicrosoft Internet Explorer |                                 |
|---------------------------------------------------------------------|--------------------------------------|---------------------------------|
| 77イルE) 編集E) 表示W                                                     | 85000 9-1KD A1790                    | At                              |
| 🌀 Rō • 💿 · 💌 🙎                                                      | 🟠 🔎 🛤 🧙 ballelo 🤣 🚱 🌭 🔜              |                                 |
| アドレス(D) 🕘 http://192.168.0.215                                      | /cab/fop.shtml                       | 💌 🔁 移動 リンク 🎽                    |
| 葿 リモートリ                                                             |                                      | LaPS100                         |
| トップページン                                                             |                                      |                                 |
|                                                                     |                                      | 最終更新<br>2000 10/27 18:19:39 2 ? |
| ここから管理者モードICロ<br>グインできます。                                           | デバイス状態 🔍 印刷できます。                     |                                 |
| 管理者バスワード:<br>※デバイスの語識素行うに<br>は、管理者がスワードを入力<br>してロジインしてください。<br>ログイン | デバイス名:<br>製品名: LEP5100<br>設置場所:      |                                 |
| トップページ                                                              |                                      |                                 |
|                                                                     |                                      |                                 |
|                                                                     | 給紙情報                                 |                                 |
|                                                                     | 手差し給紙口                               |                                 |
|                                                                     | カセット1 A4用紙                           |                                 |
| (1) ページが表示されました                                                     | data ta comor                        | 🔹 1>9-7>F                       |

#### ■ 操作するボタン

リモートU

トップページ> デバイス管理> 状態>

リモート UI のトップページに戻ります。

階層(現在の位置)を表示します。表示されているページ名をクリックす ると、クリックしたページ名のページを表示します。

リモート UI のトップページに戻ります。

[デバイス管理] メニューが表示されます。[デバイス管理] メニューには、 [状態]、[情報]、[装備]、[ネットワーク] ページがあります。

ジョブ管理 [ジョブ管理]ページが表示されます。

サポートリンク [サポートリンク] ページが表示されます。

0

表示中のページを最新の情報に更新します。リモート UI では、表示中の ページは自動的に更新されません。このボタンをクリックして、デバイス に関する最新の情報を取得します。

?

表示中のページのヘルプが表示されます。ヘルプは別ウィンドウに表示されますので、見終わったら閉じてください。

スクロールした状態のページを一番上に戻します。

2

#### ■ 管理者パスワード/ [ログイン] / [ログアウト]

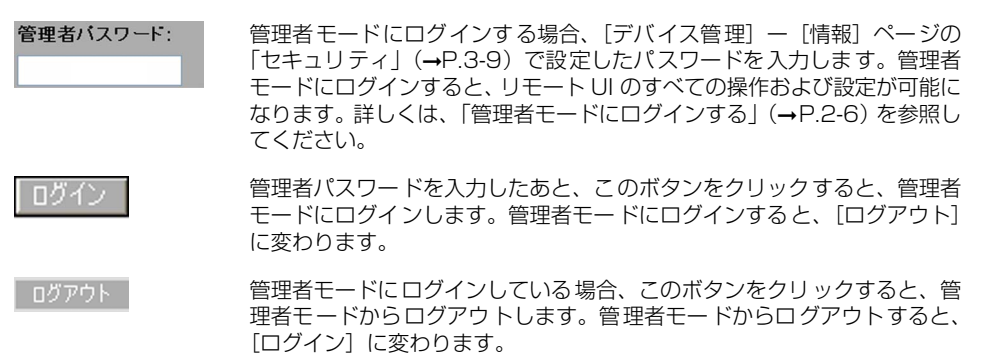

#### ■ プリンタの外観(トップページのみ)

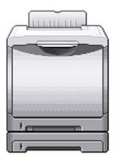

プリンタの外観イメージを表示します。給紙オプションの装備状況に応じて、表示されるイメージが変わります。

#### 管理者 モードにログインする

管理者モードにログインすると、リモート UI のすべての操作および設定が可能です。ロ グインするときには、[デバイス管理] ー [情報] ページの「セキュリティ」(→P.3-9) で設定したパスワードの入力が必要です。

- ・工場出荷時、パスワードは設定されていません。パスワードを入力しないでログインして ください。
  - ここでは、プリンタはLBP5100、OSは Windows XP Professional を使用している画 面例で手順を説明します。

1 パスワードを入力して、[ログイン]をクリックします。

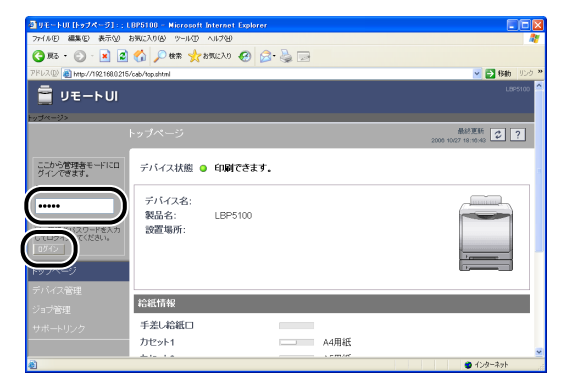

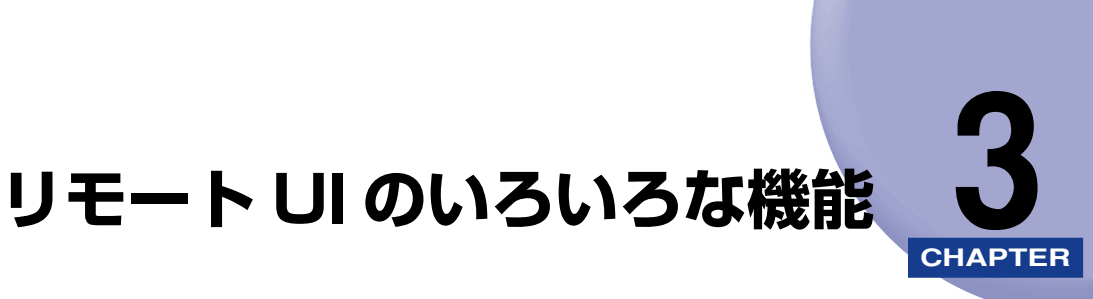

この章では、リモート UI で表示できるプリンタの情報や設定できる内容について説明しています。

| プリンタの状態を表示・管理する(デバイス管理)                       | 3-2  |
|-----------------------------------------------|------|
| 表示手順                                          | 3-2  |
| 現在の状態を表示する([状態]ページ)                           | 3-3  |
| プリンタの情報を表示・変更する([情報]ページ)                      | 3-8  |
| プリンタの装備を確認する([装備]ページ)                         | 3-10 |
| ネットワーク設定を表示・変更する([ネットワーク]ページ)                 | 3-11 |
| 印刷履歴を表示する(ジョブ管理)                              | 3-13 |
| リンク先を表示・変更する(サポートリンク)                         | 3-14 |
| 表示手順                                          | 3-14 |
| リンク先を変更する・・・・・・・・・・・・・・・・・・・・・・・・・・・・・・・・・・・・ | 3-15 |

# プリンタの状態を表示・管理する (デバイス管理)

リモート UI では、プリンタから情報を取得することにより、現在のプリンタの状態や情報 を表示することができます。また、管理者モードにログインした場合、セキュリティ、ネッ トワーク設定の変更などをリモート UI から行うことができます。[デバイス管理] は以下の 4 つのページがあります。

■ 【状態】 ページ (→P.3-3) プリンタの現在の状態が表示されます。

■ [情報] ページ (→P.3-8) デバイス名や設置場所の情報やセキュリティ情報が表示されます。電子メール通知の設 定もすることができます。

■[装備]ページ(→P.3-10) オプションの装備情報や[総印刷ページ数]などが表示されます。

■ [ネットワーク] ページ (→P.3-11) ネットワークの設定状態が表示されます。プリントサーバをリセットしたりネットワー ク設定を変更することもできます。

### 表示手順

「デバイス管理」メニューから [状態]、[情報]、[装備]、[ネットワーク] のいずれかを選択します。

|                                | i100 - Microsoft Internet Ex | plorer    |                               |
|--------------------------------|------------------------------|-----------|-------------------------------|
| 77-(ルビ) 編集(E) 表示(2)            | お死に入り(の) ツール(の) ヘルプ          | 99        | At                            |
| 🌀 Rō • 💿 · 💌 👔                 | 👌 🏠 🔎 糖素 👷 お死に入              | v 🚱 🔗 🌺 🖃 |                               |
| アドレス(D) 截 http://192.168.02    | 15/cab/dev_stat.shtml        |           | ※ 影動 リンク ※                    |
| 盲 リモートリ                        |                              |           | Laestoo                       |
| トップページ》 デバイス管理                 | (状態)                         |           |                               |
|                                |                              |           | 最終更新<br>2000 10/27 18:10:50 ? |
| 管理者モードでログイン<br>しています。<br>ロクアウト | デバイス状態: • 印<br>エラー後相         | 同時できます。   |                               |
| 1                              | 給紙情報                         |           |                               |
| デバイス管理                         | 手差し給紙口                       |           |                               |
| 状態                             | カセット1                        | A4用紙      |                               |
| 作青年民                           | カセット2                        | A5用紙      |                               |
| 装備                             | 3                            |           |                               |
| *                              | 消耗品情報                        |           |                               |
| 4010 0                         | トナー残量                        |           |                               |
| 7 47 mile                      | ブラック                         | 使用できます    |                               |
| サポートリンク                        | 1ID-                         | 使用できます    | ×                             |
| 💩 ページが表示されました                  |                              |           | 🔮 インターネット                     |

## 現在の状態を表示する([状態] ページ)

プリンタの用紙残量やトナー残量など、現在の状態を表示します。

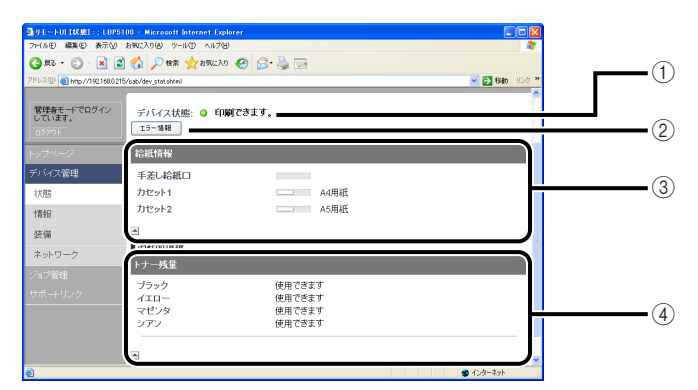

① [デバイス状態]

インジケータおよびステータスメッセージで現在のプリンタの状態を表示します。以 下のようにインジケータの色でプリンタの状態がわかります。

| インジケータの色 | プリンタの状態                                                 | 対処方法                                     |
|----------|---------------------------------------------------------|------------------------------------------|
| (緑色)     | 正常な状態(印刷できる状態)                                          |                                          |
| (黄色)     | 印刷に支障はないが何らかの処置が<br>必要な状態(警告メッセージが表示<br>されている状態)        | [エラー情報] をクリッ<br>クして、表示されてい<br>る指示にしたがって対 |
| (赤色)     | 何らかの理由で印刷が不可能な状態<br>(エラーメッセージが表示されてい<br>る状態)            | 処してくたさい。                                 |
| (赤色点滅)   | プリンタに何らかの異常が起こり、<br>正常に動かなくなった状態(サービ<br>スコールが表示されている状態) |                                          |

- ② [エラー情報]
  - クリックするとプリンタで発生しているエラー情報を表示します。
- ③ [給紙情報]

給紙部に関する状態を表示します。

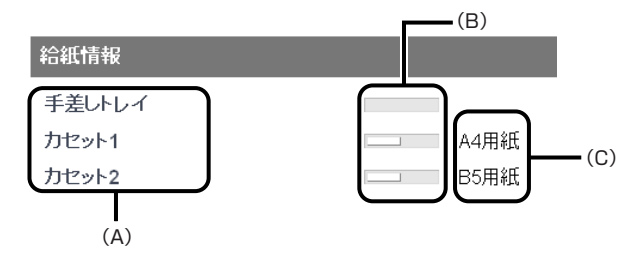

- (A): 各給紙部の名称
- (B): 各給紙部の用紙残量を示すアイコン
- (C):各給紙部の用紙サイズ
- ④ [消耗品情報]消耗品に関する状態を表示します。

モノクロ機の場合

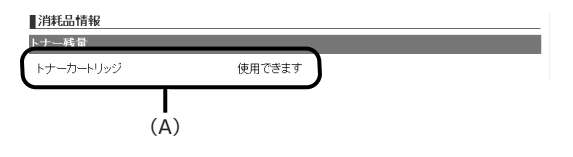

(A):トナーカートリッジの状態

#### カラー機の場合

LBP5600、LBP5600SE

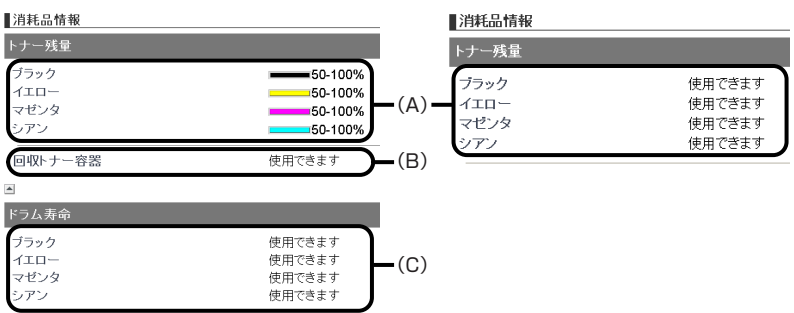

LBP5100、LBP5000

- (A): 各トナーの残量
- (B):回収トナー容器の状態(LBP5600、LBP5600SEのみ)
- (C): 各ドラムの状態(LBP5600、LBP5600SEのみ)

| 消耗品                  | 表示                 | 状態                                                                                   | 対処方法                                                                                                    |
|----------------------|--------------------|--------------------------------------------------------------------------------------|----------------------------------------------------------------------------------------------------|
|                      | 使用できます             | 印刷できる状態                                                                              | _                                                                                                    |
| トナーカートリッジ<br>(モノクロ機) | 交 換時期が 近<br>づいています | トナーカートリッジの交<br>換時期が近づいている状<br>態                                                      | <ul> <li>・ 印刷は継続できます。</li> <li>・ 新品のトナーカートリッジを用意してください。</li> <li>・ 大量の印刷をするときは、トナーカートリッジを交換することをおすすめします(→「ユーザーズガイド」)。</li> <li>* LBP3300をお使いの場合は、トナーカートリッジの交換時期が近づいても、「交換時期が近づいても、「交換時期が近づいてします」」は表示されません。用紙の縦方向に白いすじが入ったり、印字のカスレやムラが出た場合を交換の目安としてください。</li> </ul> |
|                      | 確認してくだ<br>さい       | 印字品質を保証できない<br>トナーカートリッジが<br>セットされているか、一度<br>寿命になった使用済みの<br>トナーカートリッジが<br>セットされている状態 | _                                                                                                    |
|                      | セットしてく<br>ださい      | トナ <i>ー</i> カートリッジが<br>セットされていない状態                                                   | トナーカートリッジを正しく<br>セットしてください。                                                                                                    |

| 消耗品                       | 表示                 | 状態                                                                                   | 対処方法                                                                                                    |
|---------------------------|--------------------|--------------------------------------------------------------------------------------|----------------------------------------------------------------------------------------------------|
|                           | 50-100%            |                                                                                      |                                                                                                    |
|                           | 25-50%             | 印刷できる状態                                                                              | -                                                                                                    |
|                           | 使用できます             |                                                                                      |                                                                                                    |
|                           | 1-25%              |                                                                                      | ・印刷は継続できます。                                                                                                    |
|                           | 交 換時期 が近<br>づいています | トナーカートリッジの交<br>換時期が近づいている状<br>態                                                      | <ul> <li>・ 利品のトリーカートリッシ<br/>を用意してください。</li> <li>・ 大量の印刷をするときは、</li> <li>トナーカートリッジを交換<br/>することをおすすめします</li> <li>(→「ユーザーズガイド」)。</li> </ul>                                                    |
|                           | 0%                 |                                                                                      | ・ブラックのトナーカート                                                                                                    |
| トナーカートリッジ<br>(カラー機)       | 交換してくだ<br>さい       | トナーカートリッジが寿<br>命になった状態                                                               | リッシが寿命になったとき<br>は、プリンタは停止し、継<br>続して印刷することはでき<br>ません。<br>・ブラック以外のトナーカー<br>トリッジが寿命になったと<br>きは、モノクロ印刷のみ行<br>うことができます。<br>・表示された色のトナーカー<br>トリッジを新品のトナー<br>カートリッジに交換してく<br>ださい(→「ユーザーズガ<br>イド」)。 |
|                           | 確 認して くだ<br>さい     | 印字品質を保証できない<br>トナーカートリッジが<br>セットされているか、一度<br>寿命になった使用済みの<br>トナーカートリッジが<br>セットされている状態 | 継続して使用した場合に、プ<br>リンタ本体の故障の原因とな<br>ることがありますので、新し<br>いトナーカートリッジに交換<br>することをおすすめします<br>(→「ユーザーズガイド」)。                                                                                          |
|                           | セットしてく             | トナ ーカ ート リッ ジが<br>セットされていない状態                                                        | トナーカートリッジを正しく<br>セットしてください。                                                                                                    |
|                           | ださい                | トナーカバーが開いてい<br>る状態                                                                   | トナーカバーをしっかりと閉<br>めてください。                                                                                                    |
|                           | 使用できます             | 印刷できる状態                                                                              | -                                                                                                    |
| 回収トナー容器                   | 交換時期 が近<br>づいています  | 回収トナー容器の交換時<br>期が近づいたとき                                                              | <ul> <li>・印刷は継続できます。</li> <li>・新品の回収トナー容器を用意してください。</li> </ul>                                                                                                    |
| (LBP5600、<br>LBP5600SEのみ) | 交換してくだ<br>さい       | 回収トナー容器がいっぱ<br>いになったとき                                                               | <ul> <li>・プリンタは停止します。</li> <li>・新品の回収トナー容器に交換してください(→「ユーザーズガイド」)。</li> </ul>                                                                                                    |
|                           | セットしてく<br>ださい      | 回収トナー容器がセット<br>されていない状態                                                              | 回収 トナー容器を正しくセッ<br>トしてください。                                                                                                    |

3-6 プリンタの状態を表示・管理する(デバイス管理)

| 消耗品                                     | 表示                 | 状態                              | 対処方法                                                                                                    |
|-----------------------------------------|--------------------|---------------------------------|----------------------------------------------------------------------------------------------------|
|                                         | 使用できます             | 印刷できる状態                         | -                                                                                                    |
| ドラムカートリッジ<br>(LBP5600、<br>LBP560055 のみ) | 交 換時期が 近<br>づいています | ドラムカートリッジの交<br>換時期が近づいている状<br>態 | <ul> <li>印刷は継続できます。</li> <li>表示された色の新品のドラムカートリッジを用意してください。</li> <li>大量の印刷をするときは、<br/>ドラムカートリッジを交換することをおすすめします。</li> </ul> |
|                                         | 交換してくだ<br>さい       | ドラムカートリッジが寿<br>命になった状態          | <ul> <li>・ プリンタは停止します。</li> <li>・ 表示された色の新品のドラムカートリッジに交換してください(→「ユーザーズガイド」)。</li> </ul>                                   |
|                                         | セットしてく<br>ださい      | ドラムカートリッジが<br>セットされていない状態       | ドラムカートリッジを正しく<br>セットしてください。                                                                                               |

## プリンタの情報を表示・変更する([情報] ページ)

プリンタの設置場所や管理者、表示言語の情報などを表示します。管理者モードにログイン した場合、ジョブの終了時やプリンタでエラーが発生したときに、指定した宛先に電子メー ルで通知する設定もすることができます。

| 2011-10110181 10190<br>フィイルビ 編集な 素元()          | 80 - Nicrosofi Internet Explorer<br>නමාධරා(ළ) ල=ා(ල) රාවර්ලි |                                                                                                    | 1   |
|------------------------------------------------|--------------------------------------------------------------|----------------------------------------------------------------------------------------------------|-----|
| ③ 東も・ ② ・ 図 2<br>7ドレス(2) ● http://182.160.0215 | 🚷 🔎 NAR 🔆 BANCAO 🙆 🔗<br>Vode/der jefachtei                   | 2 International International |     |
|                                                | 2- 情報。                                                       | LEPSICO                                                                                                    | Ĩ   |
|                                                |                                                              | ● 新式支持<br>2006 09/11 16:33:18 ② ?                                                                                                    |     |
| 管理者モードでログイ<br>ンしています。                          | デバイス情報                                                       |                                                                                                    |     |
|                                                | デバイス名:                                                       |                                                                                                    |     |
| トッフペーシ                                         | 設置場所:                                                        |                                                                                                    |     |
| 状態                                             | 管理者名:                                                        |                                                                                                    | (1) |
| 情報                                             | <ul> <li>管理者連絡先:</li> <li>管理者コメント:</li> </ul>                |                                                                                                    | Ŭ   |
| 装備                                             | 制造会社:                                                        | キヤノン株式会社                                                                                                    |     |
| ネットワーク                                         | 製品名:                                                         | LBP5100                                                                                                    |     |
| ジョブ管理                                          | 製品バージョン:                                                     | 0.06                                                                                                    |     |
| サポートリンク                                        |                                                              |                                                                                                    |     |
|                                                |                                                              | 天王 -                                                                                                    | 2)  |
|                                                | 表示言語:                                                        | Japanese                                                                                                    | Ŭ,  |
|                                                | 2                                                            |                                                                                                    |     |
|                                                |                                                              | <b>東王</b>                                                                                                    |     |
|                                                | 管理者パスワード:                                                    | 未設定                                                                                                    |     |
|                                                | SNMPi没诊:                                                     |                                                                                                    |     |
|                                                | SNMPv1:                                                      | オン                                                                                                    |     |
|                                                | アクセス権限:                                                      | ReadWrite                                                                                                    |     |
|                                                |                                                              |                                                                                                    |     |
|                                                | SNWPV3:<br>IPアドレフ始田設定                                        | 47                                                                                                    |     |
|                                                | TCP/IPEDIAL :                                                | 制用しない                                                                                                    |     |
|                                                | 制限方法:                                                        | 指定アドレスを許可する                                                                                                    |     |
|                                                | IPアドレス:                                                      |                                                                                                    |     |
|                                                |                                                              |                                                                                                    |     |
|                                                |                                                              |                                                                                                    |     |
|                                                | SNMP設定/参照:                                                   | 制限しない                                                                                                    |     |
|                                                | IPアドレス:                                                      |                                                                                                    |     |
|                                                |                                                              |                                                                                                    | 3   |
|                                                |                                                              |                                                                                                    |     |
|                                                | マルチキャスト探索:                                                   | 制閉しない                                                                                                    |     |
|                                                | 制限方法:                                                        | 指定アドレスに応答する                                                                                                    |     |
|                                                | IP7FUX:                                                      |                                                                                                    |     |
|                                                |                                                              |                                                                                                    |     |
|                                                | MACTELってんかっき中                                                |                                                                                                    |     |
|                                                | MACPELIZZONZ:                                                | 8(8)(.721.)                                                                                                    |     |
|                                                | 制限方法:                                                        | 指定アドレスを許可する                                                                                                    |     |
|                                                | MACPFLZ:                                                     |                                                                                                    |     |
|                                                |                                                              |                                                                                                    |     |
|                                                |                                                              |                                                                                                    |     |
|                                                | SMIPEE                                                       | +7                                                                                                    |     |
|                                                | ユーザ名:                                                        |                                                                                                    | •   |
|                                                | セキュリティアクセスログ設定                                               |                                                                                                    |     |
|                                                | アクセスログ:<br>取組するログ:                                           | 取得する<br>TCP/IP印刷板市                                                                                                    |     |
|                                                |                                                              | SNMP設定/参照拒否<br>マルチキャスト探索拒否                                                                                                    |     |
|                                                |                                                              | 05表示。                                                                                                    |     |
|                                                |                                                              |                                                                                                    |     |
|                                                | 電子メール 通知                                                     |                                                                                                    |     |
|                                                |                                                              | <u>π</u> .                                                                                                    |     |
|                                                | 再送回数:<br>再送問題:                                               | 0回<br>5分                                                                                                    |     |
|                                                |                                                              |                                                                                                    |     |
|                                                | 条件1<br>ToTk1.7 :                                             |                                                                                                    | _   |
|                                                | Reply-toアドレス:                                                |                                                                                                    | (5) |
|                                                | 通知のタイミング:<br>署名:                                             |                                                                                                    |     |
|                                                | ×                                                            |                                                                                                    |     |
|                                                | 条件2                                                          |                                                                                                    |     |
|                                                | Toアドレス:<br>Reply-toアドレス:                                     |                                                                                                    |     |
|                                                | 通知のタイミング:                                                    |                                                                                                    |     |
|                                                | - 46-26 ÷                                                    |                                                                                                    |     |
|                                                | <u> </u>                                                     | Copyright CANON INC. 2007 All rights researed                                                                                                    |     |
| ● ページが表示されました                                  |                                                              | ● 129-291                                                                                                    |     |

① [デバイス情報]

プリンタの一般情報を表示します。右上の[変更]をクリックすると、デバイス情報 を変更するページが表示されます。デバイス情報の変更は管理者モードのみ実行可能 です。

② [言語]

リモート UIの現在使用されている表示言語が表示されます。右上の [変更] をクリッ クすると表示言語を変更するページが表示されます。言語の変更は管理者モードのみ 実行可能です。

③ [セキュリティ]

プリンタが持つ管理者パスワードの設定やアクセス制限などセキュリティの設定の情報を表示します。右上の[変更]をクリックすると、セキュリティ設定を変更するページが表示されます。セキュリティ設定の変更は管理者モードのみ実行可能です。詳しくは、ネットワークガイド/本編「第3章ネットワーク環境でプリンタを管理するには」を参照してください。

④ [ログ表示]

取得したセキュリティアクセスログの表示や[保存]、[クリア]を行う[セキュリティ アクセスログ]ページが表示されます。プリントサーバが SNTP サーバから取得した 日付と時刻の表示や更新を行うこともできます。ログ表示は管理者モードのみ実行可 能です。詳しくは、ネットワークガイド/本編「第3章ネットワーク環境でプリンタ を管理するには」を参照してください。

(5) [電子メール通知]

ブリンタが持つ電子メール通知設定の情報を表示します。右上の[変更]をクリック すると、電子メール通知設定を変更するページが表示されます。電子メール通知設定 の変更は管理者モードのみ実行可能です。詳しくは、ネットワークガイド/本編「第 3章 ネットワーク環境でプリンタを管理するには」を参照してください。

## プリンタの装備を確認する([装備] ページ)

プリンタの装備や [総印刷ページ数] などに関する情報を表示します。

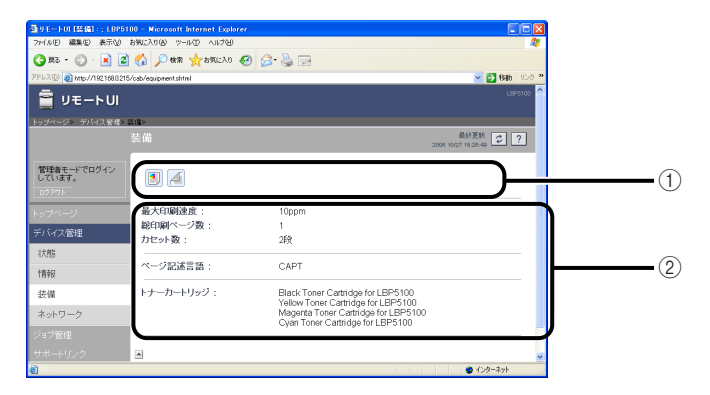

① プリンタの情報や状態を示すアイコンが表示されます。

| アイコン       | 意味                        |
|------------|---------------------------|
| <b>A</b> 3 | A3 用紙の印刷に対応していることを示しています。 |
|            | カラー印刷に対応していることを示しています。    |
|            | 両面印刷に対応していることを示しています。     |

② 最大印刷速度、総印刷ページ数などに関する情報が表示されます。

## ネットワーク設定を表示・変更する([ネットワーク] ページ)

ネットワーク設定を確認することができます。管理者モードにログインした場合、ネット ワーク設定の変更やプリントサーバのリセットなども行うことができます。

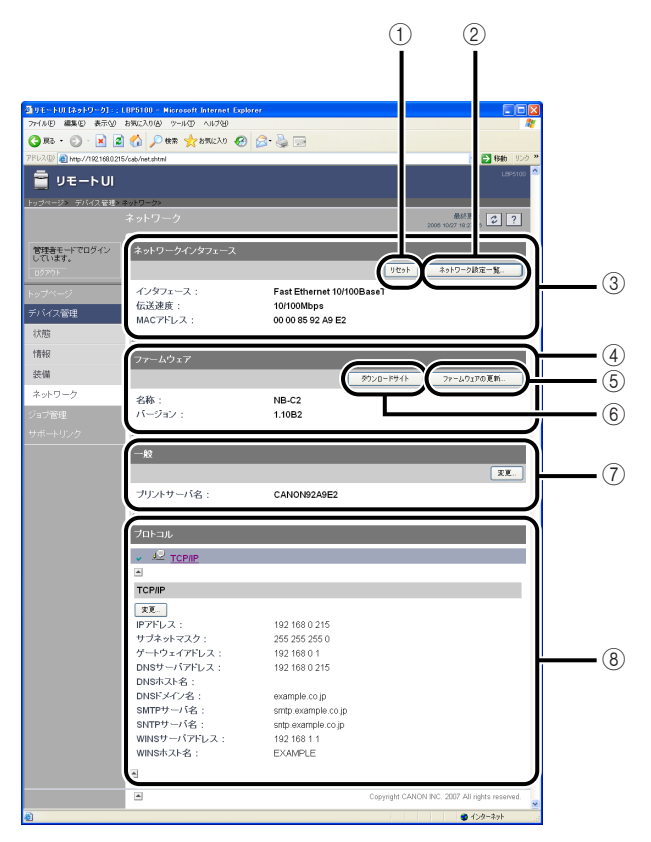

① [リセット]

プリントサーバをリセットします。ネットワークのプロトコル設定を変更後、設定を有効にするに はこのボタンをクリックしてプリントサーバをリセットします。リセットは管理者モードのみ実行 可能です。

- ②[ネットワーク設定一覧] プリンタの[ネットワーク設定一覧]ページを表示します。[ネットワーク設定一覧]ページでは、 ネットワーク設定を初期化することもできます。ネットワーク設定の初期化は管理者モードのみ実 行可能です。詳しくは、ネットワークガイド/本編「第3章 ネットワーク環境でプリンタを管理す るには」を参照してください。
- ●重要 ネットワーク設定の初期化は、プリンタが動作していないことを確認して行ってください。印刷中やデータの受信中に行うと、受信したデータが正しく印刷されなかったり、紙づまりや故障の原因になります。
- ③ [ネットワークインタフェース]
   ネットワークインタフェースの情報を表示します。
- ④ [ファームウェア] 現在のネットワークインタフェースの名称とバージョンを表示します。

⑤ [ファームウェアの更新]

ファームウェアをアップデートします。ファームウェアの更新は管理者モードのみ実行可能です。詳 しくは、ネットワークガイド/本編「第5章 付録」を参照してください。

- 重要 ・正常にファームウェアを更新できなかった場合やファームウェアの更新についての詳細は、ファームウェアに添付の README ファイルを参照してください。
  - ファームウェアの更新は、プリンタが動作していないことを確認して行ってください。また、ファームウェアの更新中は印刷を行わないでください。正常にファームウェアが更新されません。
- ⑥ [ダウンロードサイト]
   ファームウェアをダウンロードするためのページが表示されます。ファームウェアのダウンロードは管理者モードのみ実行可能です。
- ② メモ [ダウンロードサイト]をクリックしたときの表示先の変更は、[サポートリンク]ページ
   (→P.3-14)で行うことができます。
- ⑦[一般]
   プリントサーバの名称(ポート名)を表示します。名称の変更は管理者モードのみ実行可能です。
- ⑧ [プロトコル] ネットワークプロトコルの設定を表示します。[変更]をクリックすると、プロトコルの設定を変更 するページが表示されます。プロトコル設定の変更は管理者モードのみ実行可能です。詳しくは、 ネットワークガイド/本編「第2章ネットワーク環境で印刷する環境を設定するには」を参照して ください。
- 重要 ネットワーク設定の変更後は、「ネットワーク」ページの「リセット」をクリックして、 プリントサーバのリセットを行ってください。プリントサーバのリセットを行わないと、 変更した設定は有効になりません。

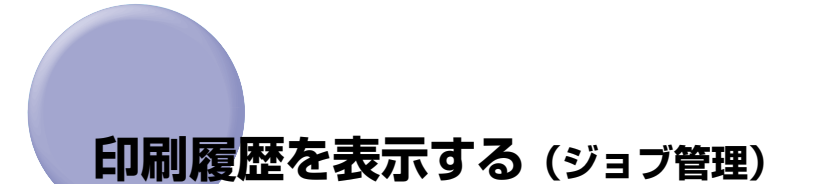

[ジョブ管理] ではジョブの履歴を確認することができます。以下のようにジョブの履歴を 表示します。

ZE
 CCでは、プリンタは LBP5100、OS は Windows XP Professional を使用している
 画面例で手順を説明します。

| 11 100 10 10 10 10 10 10 10 10 10 10 10                                                                                                    |                            | LBP5100 Microsoft Interne               | t Explorer      |           |               |                 |                        |
|----------------------------------------------------------------------------------------------------|----------------------------|-----------------------------------------|-----------------|-----------|---------------|-----------------|------------------------|
| 7923日 ● 1947/172196205564928 5424983 5424983 5424983 5424983 5424983 542498 542 542 5425 5425 5425 5425 5425 5425                                                                                                    | )71.00 MAG & RTQ           | 8962,008 9-107 ND ND<br>3 🏠 🔎 🕸 👷 89623 | er<br>0 🚱 🔗 🌺 🖂 |           |               |                 | 4                      |
|                                                                                                    | アドレス(1) 🚵 http://192168.02 | 15/cab/job_log.shtml                    |                 |           |               |                 | 💌 🛃 移動 - りンク 😕         |
| 1000000000000000000000000000000000000                                                                                                    | 盲 リモートリ                    |                                         |                 |           |               |                 | LEP5100                |
| で行きまーキアログイン<br>こで入れます。<br>でたいます。<br>ドキュルジネる オーナー 単ページ 印刷日 日報 オンタフェース<br>日<br>・<br>・<br>・<br>・<br>・<br>・<br>・<br>・<br>・<br>・<br>・<br>・<br>・                                                                                                    |                            | ジョブ管理                                   |                 |           |               | đ<br>2000 10/27 | 18 30:35 Ø ?           |
| ロフフリト<br>(1)フリト<br>(1)フレ<br>(1)フレ<br>(1)フリト<br>(1)フレ<br>(1)フレ<br>(1)<br>(1)<br>(1)<br>(1)<br>(1)<br>(1)<br>(1)<br>(1) | 管理者モードでログイン<br>しています。      | 印刷规度                                    |                 |           |               |                 |                        |
|                                                                                                    | 02701                      | ドキュメント名                                 | オーナー            | 超ページ<br>数 | 印刷日時          | 印刷結<br>果        | インタフェース<br>名           |
|                                                                                                    | トップページ                     |                                         |                 |           |               |                 |                        |
| ジョプ <b>谷理</b>                                                                                                    | ジョブ管理                      |                                         |                 |           |               |                 |                        |
| Copyright CANON INC. 2007 All rights reserved.                                                                                                    |                            |                                         |                 |           | Copyright CAN | ON INC. 200     | 7 All rights reserved. |
|                                                                                                    |                            |                                         |                 |           |               |                 |                        |

- ・表示される印刷履歴は32ジョブまでです。32ジョブを超えた場合は古い印刷履歴から消去されます。
  - [ドキュメント名]には、ジョブのファイル名を半角または全角で20文字まで表示することができます。この範囲を超えた場合、以降の文字は表示されない、または一部の文字が正しく表示されません。また、アプリケーションソフトによっては、アプリケーションソフト名がファイル名の前に付加されることがあります。
  - プリンタの電源をオフにすると、印刷履歴は自動的に消去されます。
  - USB 経由で印刷した場合は [インタフェース名] に [ローカル] と表示されます。ネットワーク経由で印刷した場合は表示されません。

# リンク先を表示・変更する (サポートリンク)

リモート UI では、プリンタのサポートに関する情報へのリンクが設定されていて、必要な ときにリモート UI 上からアクセスできるようになっています。また、管理者モードにログ インした場合、リンク先の変更も行うことができます。

#### 表示手順

1

[サポー トリンク]をクリックして表示したいリンク先をクリックしま す。

| 動りモートロ [リポートリンク]:           | : LBP5100 - Microsoft Internet Ex | plorer                  |                                                |
|-----------------------------|-----------------------------------|-------------------------|------------------------------------------------|
| 77+(ルE) 編集(E) 表示(L)         | お死に入り(会) ツール(力) ヘルプ(分)            |                         | At                                             |
| 🔇 R5 • 🐑 · 🗶 🙎              | 🕽 🟠 🔎 🖛 🤸 870CAO 🥝                | 🖉 · 🖕 🖂                 |                                                |
| アドレス(D) 🗿 http://192168.021 | 15/cab/support.shtml              |                         | 💌 🔂 移動 リンク 🎽                                   |
| 盲 リモートUI                    |                                   |                         | Lær5100 🕰                                      |
| トップページ> サポートリンク>            |                                   |                         |                                                |
|                             |                                   |                         | 最終更新<br>2006 10/27 18 30/57 2                  |
| 管理者モードでログイン                 |                                   |                         | 編集                                             |
| Utitata.                    |                                   | multiple                |                                                |
| 102201                      | Countration                       | Lindets actival females |                                                |
| トップページ                      | COMIDED SERVICE                   | opdate network innivare |                                                |
| デバイス管理                      |                                   |                         |                                                |
| st allower                  |                                   |                         |                                                |
| サポートリンク                     | )                                 |                         |                                                |
|                             |                                   |                         | Copyright CANON INC. 2007 All rights reserved. |
|                             |                                   |                         |                                                |
|                             |                                   |                         |                                                |
|                             |                                   |                         |                                                |
|                             |                                   |                         | <u></u>                                        |
| ページが表示されました                 |                                   |                         | 🙂 インターネット                                      |

設定してあるリンク先のページが表示されます。

ダメモ 右上の [編集] をクリックすると、リンク先を変更するページが表示されます。リンク先の変更は管理者モードのみ実行可能です。詳しくは、「リンク先を変更する」(→P.3-15)
 を参照してください。

## リンク先を変更する

[サポートリンク] ページで [編集] をクリックすると、リンク先を変更するページが表示 されます。[リンク先]、[URL]、[コメント] の変更が可能です。

- ✓ メモ [リンク先]の変更は、管理者モードのみ実行可能です。
  - 1 リンク先の変更後、[OK] をクリックすると変更した内容で設定されます。

[キャンセル]をクリックすると、内容を変更しないで元のページに戻ります。

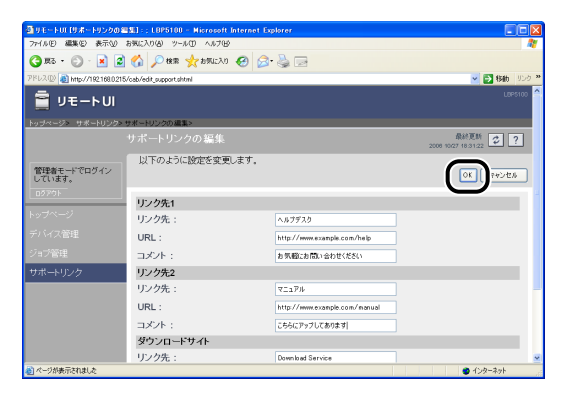

ダメモ [ダウンロードサイト]欄の設定は、「デバイス管理] - 「ネットワーク] ページ(→P.3-11)
 の [ファームウェア]の [ダウンロードサイト]をクリックしたときのリンク先になります。

€ リモートリーのいろいろな機能

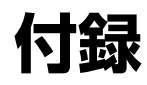

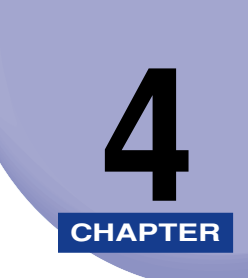

| 索引. |  |  |  |  |  |  |  |  |  |  |  |  |  |  |  |  |  |  |  |  |  |  |  |  |  |  |  |  |  |  |  |  |  |  |  |  |  |  |  |  |  |  |  |  |  | 4 | -2 | 2 |
|-----|--|--|--|--|--|--|--|--|--|--|--|--|--|--|--|--|--|--|--|--|--|--|--|--|--|--|--|--|--|--|--|--|--|--|--|--|--|--|--|--|--|--|--|--|--|---|----|---|
|-----|--|--|--|--|--|--|--|--|--|--|--|--|--|--|--|--|--|--|--|--|--|--|--|--|--|--|--|--|--|--|--|--|--|--|--|--|--|--|--|--|--|--|--|--|--|---|----|---|

索引

## あ

ー般, 3-12 印刷履歴を表示する(ジョブ管理), 3-13 エラー情報, 3-3

# 4 か

付録

画面構成,2-4 管理者モード,2-6 起動する,2-2 給紙情報,3-3 言語,3-9 現在の状態を表示する,3-3

## さ

サポートリンク,3-14 状態ページ,3-3 情報ページ,3-8 消耗品情報,3-4 ジョブ管理,3-13 セキュリティ,3-9 装備ページ,3-10

# た

ダウンロードサイト, 3-12 デバイス情報, 3-9 電子メール通知, 3-9

## な

ネットワークインタフェース,3-11 ネットワーク設定一覧,3-11 ネットワーク設定を表示・変更する,3-11 ネットワークページ,3-11

## は

必要なシステム環境,1-4 ファームウェア,3-11 ファームウェアの更新,3-12 プリンタの状態,3-3 プリンタの状態を表示・管理する(デバイス管理),3-2 プリンタの情報を表示・変更する,3-8 プリンタの装備を確認する,3-10 プロトコル,3-12

# 5

リセット,3-11 リモート UI の画面構成,2-4 リモート UI の特長,1-2 リモート UI を起動する,2-2 リンク先を表示・変更する(サポートリンク), 3-14 リンク先を変更する,3-15 ログ表示,3-9

# Canon